## Create a Google Chrome Network recording (HAR file)

See https://developer.chrome.com/docs/devtools/network/reference/

## Steps:

- Open Chrome and start from an empty page
- Show the Developer Tools, Menu > View > Developer
- Go to the "Network" tab, enable "Preserve Log" and "Disable cache"

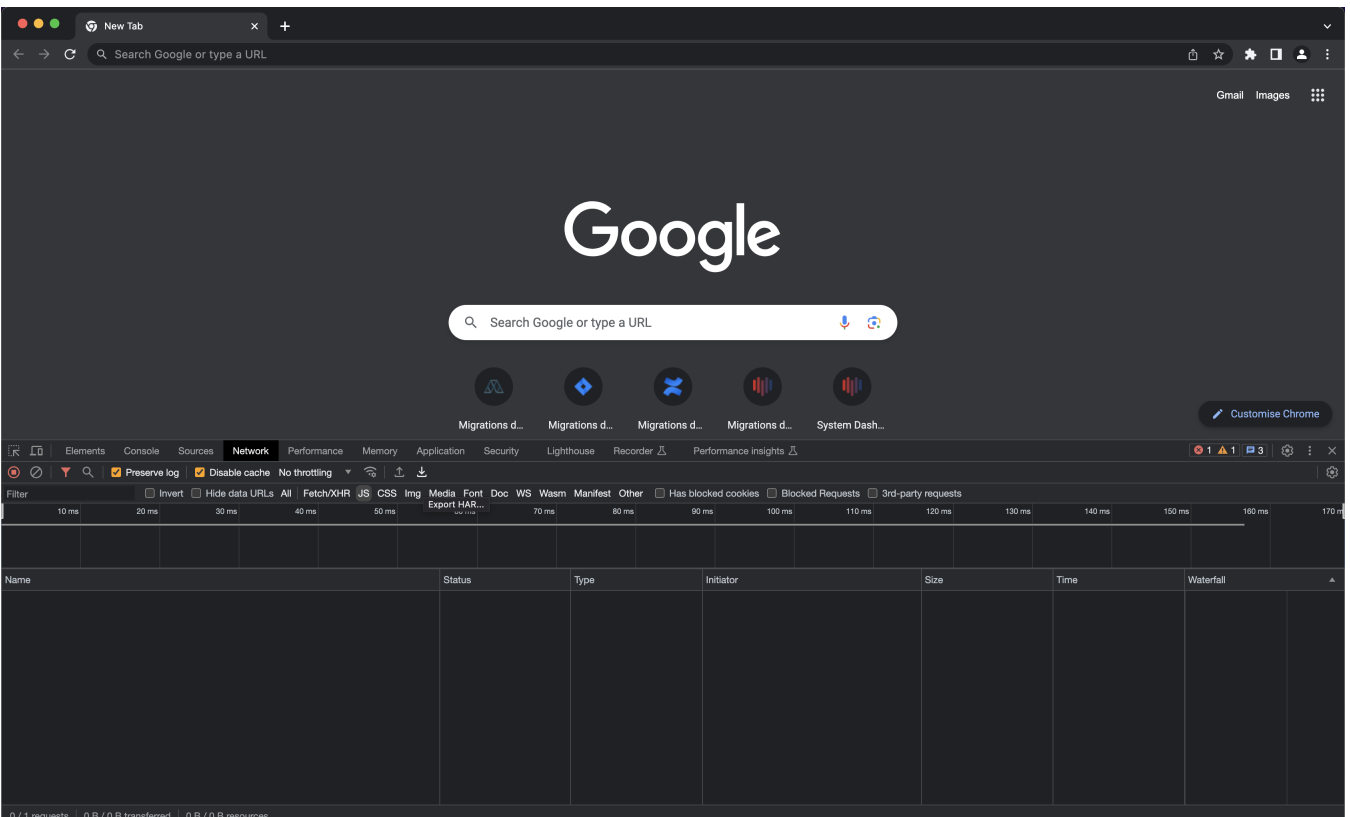

- 0 / 1 requests 0 B / 0 B transferred 0 B / 0 B resources
  - · Go to your Jira / Confluence / Bitbucket page and perform the actions to reproduce the problem
  - When you are done, export the recording (HAR file, see download icon)

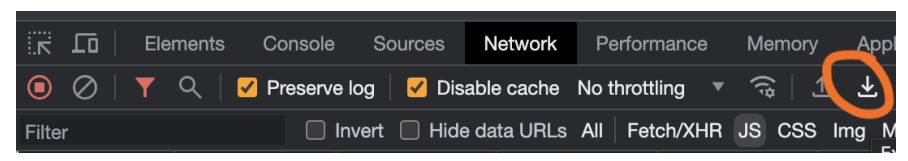

• Upload the recording file to the ticket